## **NextGENe**<sup>®</sup>

Local Licensing Registration Guide License Renewal

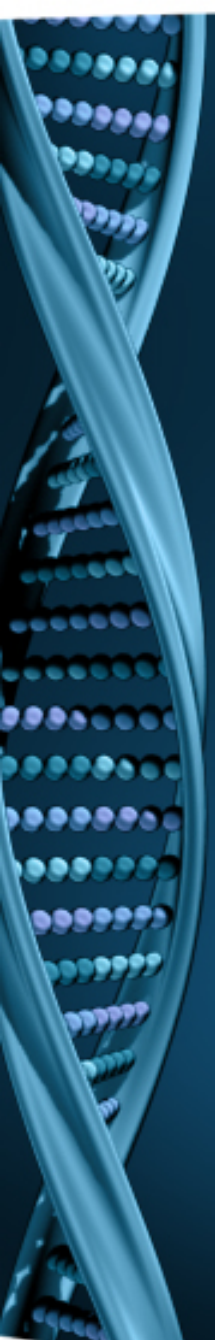

NextGENe will open with limited functionality while license is expired.

Contact SoftGenetics at info@softgenetics.com to purchase an extension.

Once you have received confirmation of the renewal, completing the registration process renews NextGENe to full functionality.

| NextGENe*                                          |                                                                      |
|----------------------------------------------------|----------------------------------------------------------------------|
| Next Generation Sequencing Software for Biologists | Limited Functionality!<br>Software needs to be registered or configu |
| endersing actor ctgr                               |                                                                      |

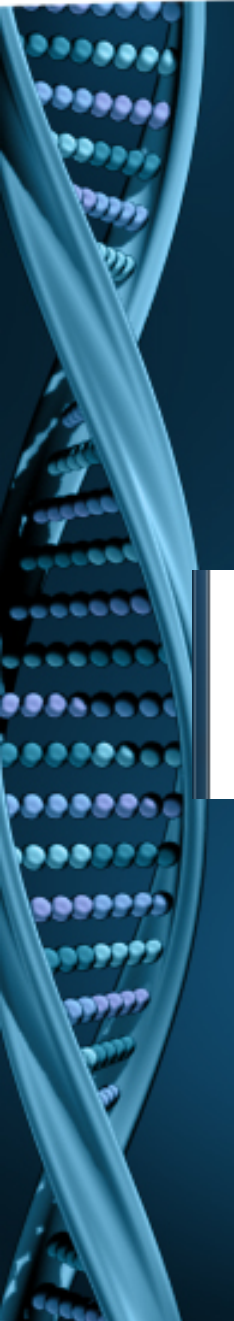

- Click on "Register" shortcut from Start menu. Note: Log on to the computer as a Local Administrator. In order to meet User Account Control settings, you may also need to right-click on the "Register" shortcut and choose Run As Administrator.
- 2. Input your Account, Password and Email and click Register.

NextGENe will attempt to connect to the SoftGenetics server to continue with the online registration process.

| NG_Release                               |                                                                                    |                                                                                                    |                                                                    | ×                                        |                       |
|------------------------------------------|------------------------------------------------------------------------------------|----------------------------------------------------------------------------------------------------|--------------------------------------------------------------------|------------------------------------------|-----------------------|
| NextGENe<br>NextGENeViewer<br>NG_AutoRun | rder to utilize fu<br>account and p<br>en used, you wil<br><u>tech_support@sof</u> | II functionality of NextGENe, ye<br>bassword on installation disc. If<br>Il not be able to register the sof<br>ftgenetics.com | ou must register th<br>f all available licer<br>ftware. For suppor | e software to<br>ises have<br>t, contact |                       |
|                                          | Request Code                                                                       | QVRPeGtEUTJJek5CTkRNMFV6TX                                                                                                    | (IBREO                                                             |                                          |                       |
|                                          | Account                                                                            |                                                                                                    |                                                                    |                                          |                       |
|                                          | Password                                                                           |                                                                                                    |                                                                    |                                          |                       |
|                                          | Email                                                                              |                                                                                                    |                                                                    |                                          |                       |
|                                          |                                                                                    | _                                                                                                    | Register                                                           | Cancel                                   |                       |
|                                          |                                                                                    | Ir                                                                                                    | nformation<br>You have r                                           | egister your appl                        | ication successfully. |
|                                          |                                                                                    |                                                                                                    |                                                                    | ОК                                       |                       |

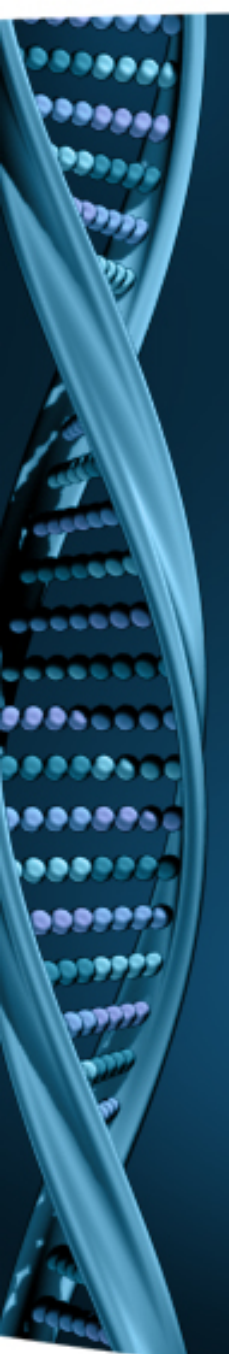

If the online registration process is completed, you will be notified with the "Successful" message.

- 1. Click OK when prompted with successful registration.
- 2. Open NextGENe.

If the registration could not be completed, you will be prompted to complete offline registration.

| In order to utiliz                                                             | order to utilize full functionality of NextGENe Viewer, you must register the so |                                                     |      |   |  |  |
|--------------------------------------------------------------------------------|----------------------------------------------------------------------------------|-----------------------------------------------------|------|---|--|--|
| the account an                                                                 | d passw                                                                          | ord on installation disc. If all available licenses | have | e |  |  |
| been used, you will not be able to register the software. For support, contact |                                                                                  |                                                     |      |   |  |  |
| tech_support@                                                                  | tech_support@softgenetics.com                                                    |                                                     |      |   |  |  |
| Request Cod<br>Account                                                         | le WpN                                                                           | eEVUTUFGVE80VUVNd2NqTXdBRE93UVNRNGN                 | ñ    |   |  |  |
| Pass <del>w</del> ord<br>Email                                                 | <b>()</b>                                                                        | You have register your application successfully.    |      |   |  |  |
|                                                                                |                                                                                  | ОК                                                  | cel  |   |  |  |

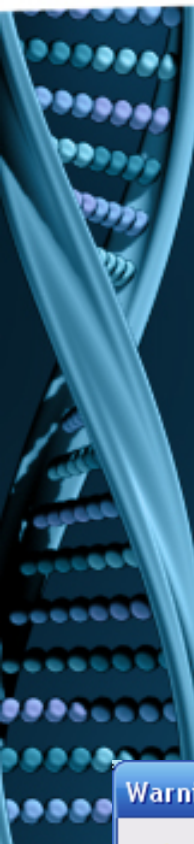

If the online registration process could not be completed successfully, you may be prompted with an error message and the Registration wizard will proceed to an offline registration step.

- 1. Email the Registration Code, Account and Password to tech\_support@softgenetics.com.
- 2. SoftGenetics will send a reply email with the appropriate Registration ID.
- 3. Paste the ID into the Registration ID field and click Register.

NextGENe will validate the Registration ID.

|       | Warnir | g 🔀                                                                                           |                                                                                         |                                                                                                    |                          |
|-------|--------|-----------------------------------------------------------------------------------------------|-----------------------------------------------------------------------------------------|----------------------------------------------------------------------------------------------------|--------------------------|
|       |        | Error: Account is not recognized. Or it's not suitable with NextGENe.<br>Error code: 0x000010 |                                                                                         |                                                                                                    | _ ×                      |
|       | -      | The program will jump to offline registration.                                                | Email the Request<br>tech_support@soft<br>SoftGenetics will se<br>Pasta this ID into th | Code, Account and Password to<br>tgenetics.com by click the Copy button then past<br>and a reply email with the appropriate Registration<br>a Registration ID field below. Click registration to | ing into email<br>on ID. |
| F     | 1      |                                                                                               | registration proces                                                                     |                                                                                                    | l es                     |
|       |        |                                                                                               | Request Code<br>Account                                                                 |                                                                                                    | ] 43<br>]<br>]           |
|       |        |                                                                                               | Password<br>Registration ID                                                             |                                                                                                    | 」<br>] 🛍                 |
| Jeech |        |                                                                                               |                                                                                         | Register                                                                                                    | Cancel                   |

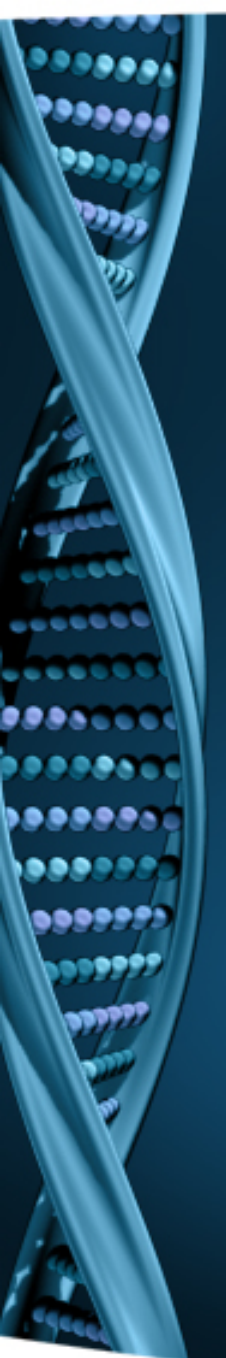

If the online registration process is completed, you will be notified with the "Successful" message.

- 1. Click OK when prompted with successful registration.
- 2. Open NextGENe.

Email the Request Code, Account and Password to tech\_support@softgenetics.com by click the Copy button then pasting into email SoftGenetics will send a reply email with the appropriate Registration ID. Paste this ID into the Registration ID field below. Click registration to complete the registration process.

| Request Code   | e elF6TXdFRFFFSjBNREJETnhJalF4QURN           |       |  |  |
|----------------|----------------------------------------------|-------|--|--|
| Account        | Information                                  |       |  |  |
| Password       |                                              |       |  |  |
| Registration I | You have register your application successfu | illy. |  |  |
|                | /                                            | əl    |  |  |
|                | OK                                           |       |  |  |